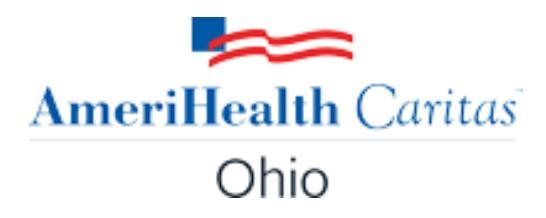

# Care Coordination Portal Workflow Guide

The information contained in this training document is confidential, proprietary, and only for use by the intended recipient. This training document may not be copied, published, and/or redistributed without the prior written consent of AmeriHealth Caritas.

2/28/2023

# **Table of Contents**

| Introduction/Overview                                 |    |
|-------------------------------------------------------|----|
| Dashboard                                             |    |
| Viewing Alerts                                        |    |
| Searching for a Member                                | 5  |
| Member Overview Layout and Structure                  | 6  |
| Member Overview – Member Banner                       | 7  |
| Member Overview – Widgets                             | 11 |
| Alerts Widget                                         | 11 |
| Gaps in Care Widget                                   | 11 |
| Member Overview – More tab                            |    |
| Member Overview – More Tab - Activities               |    |
| Member Overview – More Tab – Assessment Summary       |    |
| Member Overview – More Tab – Population Health Portal |    |
| Claims Data                                           | 15 |
| Eligibility History                                   | 16 |
| Population Health Streams                             | 16 |
| Grievance Information                                 | 17 |
| Clinical Summary and Care Gaps                        | 17 |
| Member Overview – More Tab – Track Call History       |    |
| Member Overview – Episode Information                 |    |
| Utilization Management Episodes                       |    |
| Case Management Episodes                              |    |
| Appeal Episodes                                       | 24 |
| Quick Reference Guide for Required Sentinel Events    |    |

The AmeriHealth Caritas Ohio (ACOH) Care Coordination Portal will allow all entities involved in the coordination of a member's care to view pertinent information for an ACOH member that will facilitate care coordination and collaboration, in an effort to achieve optimal outcomes for the holistic well-being of our members.

Key components included in the ACOH Care Coordination Portal include the following:

| Dashboard       | e Dashboard includes the following features:                                                                                                    |  |  |  |  |  |  |
|-----------------|----------------------------------------------------------------------------------------------------|--|--|--|--|--|--|
|                 | • Alerts (to indicate sentinel events such as Care Gaps, Critical Incidents, Inpatient Hospital Admissions, ED visits, Residential Treatment Facility Admissions/Discharges, etc.)                                                                                                    |  |  |  |  |  |  |
|                 | Menu option which will allow users to search for a member                                                                                                    |  |  |  |  |  |  |
|                 | Health Advice Line Information (24-hr. Nurse Line info.)                                                                                                    |  |  |  |  |  |  |
|                 | ACOH Member Services Information                                                                                                    |  |  |  |  |  |  |
| Member Overview | The Member Overview screen will enable users to view/access the following information for a member:                                                                                                    |  |  |  |  |  |  |
|                 | • <b>Member Demographic Info</b> . (including name, address, gender, date of birth, race, ethnicity and language (REL) info., contact information and contact preferences, all membership numbers (e.g., MCO Member ID, Medicaid ID, Government ID), coverage information, PCP assignment, Authorized Representative and Care Team members, keyword icons to identify specific member designations (e.g. Comprehensive Primary Care, Risk information, etc.) |  |  |  |  |  |  |
|                 | Member Alerts section (to indicate required sentinel events)                                                                                                    |  |  |  |  |  |  |
|                 | Gaps In Care section                                                                                                    |  |  |  |  |  |  |
|                 | Member Eligibility History                                                                                                    |  |  |  |  |  |  |
|                 | Medical Claims                                                                                                    |  |  |  |  |  |  |
|                 | Population Health Stream(s)                                                                                                    |  |  |  |  |  |  |
|                 | Grievance Information                                                                                                    |  |  |  |  |  |  |
|                 | Member Clinical Summary                                                                                                    |  |  |  |  |  |  |
|                 | • Assessment Summary Information (e.g. Onio Health Risk Assessments (HRAs), initial Child and Adolescent Needs and Strengths (CANS) assessments, Value-Added Benefits Tracking Tool, etc.)                                                                                                    |  |  |  |  |  |  |
|                 | • Call History information (inbound/outbound contacts related to a member)                                                                                                    |  |  |  |  |  |  |
|                 | <ul> <li>Activities (e.g. HIE/ADT information and other ongoing activities related to a member)</li> </ul>                                                                                                    |  |  |  |  |  |  |
|                 | • <b>Member Episode information</b> (Case Management episodes (including the Plan of Care), Utilization Management episodes (Authorizations), Appeal episodes)                                                                                                    |  |  |  |  |  |  |

This Workflow Guide has been developed to assist users with navigation in the ACOH Care Coordination Portal.

Instructions for searching for a member and locating all pertinent information related to a member are provided along with screen shot illustrations to demonstrate key concepts and system functionality.

# Dashboard

When users log in to the ACOH Care Coordination Portal, the Dashboard will be displayed as the Home Page.

The AmeriHealth Caritas Ohio logo will display in the upper left corner of the screen, and functional options will be listed in the Application Banner at the top of the screen.

| AmeriHealth Caritas<br>Ohio | Dashboard | ≡ Menu | C Memory List                                                                                                    | 💌 🎞 🚯 🔷 8 01, test 🕶             |
|-----------------------------|-----------|--------|----------------------------------------------------------------------------------------------------|----------------------------------|
| My Dashboard                |           |        |                                                                                                    | ② Last Updated : 7 min ago To Do |
|                             |           |        |                                                                                                    |                                  |
|                             |           |        | Health Advice Line: (833) 625-6446<br>You can access health and wellness advice from a nurse, 24 hours a day, seven days a week<br>AmeriHealth Caritas Ohio Member Services Line: 1-833-764-7700 (TTY 1-833-889-6446)<br>Available 24 hours a day, seven days a week |                                  |
| 55<br>Alerts                |           |        |                                                                                                    |                                  |

Key areas on the Dashboard screen include the following:

| Dashboard Option                                            | The <b>Dashboard</b> option on the Application banner allows users to return to the Dashboard from any screen within the Portal.                                                                                                    |
|-------------------------------------------------------------|----------------------------------------------------------------------------------------------------|
| Menu Option                                                 | The <b>Menu</b> option on the Application banner will allow users to access functions associated with their user role. The main function in the Menu option is <b>Search Members</b> .                                                                                                    |
| Health Advice Line<br>and Member<br>Services<br>Information | Key details for the <b>Health Advice Line</b> (24-hr. Nurse Line), and <b>ACOH Member</b><br><b>Services Line</b> will be displayed in the center of the Dashboard screen.                                                                                                    |
| Alerts Widget                                               | <ul> <li>The Alerts widget (panel) is represented by the icon. This widget displays the number of alerts that are assigned for members relative to the user role.</li> <li>Alerts will be generated to indicate required sentinel events for a member (e.g. Care Gaps, Critical Incidents, Facility Admission/Discharges, etc.)</li> <li>By clicking this widget, users can navigate to the Alerts screen for more detailed information.</li> </ul> |

# **Viewing Alerts**

Alerts will be generated to indicate required sentinel events for a member (e.g. Care Gaps, Critical Incidents, Facility Admission/Discharges, etc.)

To view details for Alerts, and navigate to the Member Overview screen, follow the guidelines outlined below:

| Step | Action                         |                                             |                                                                |
|------|--------------------------------|---------------------------------------------|----------------------------------------------------------------|
| 1.   | In the Dashb                   | oard, click the <b>Alerts</b> widget        |                                                                |
|      | 55<br>Alerts                   |                                             |                                                                |
|      | <b>Result:</b> The             | Alerts list will be displayed.              |                                                                |
|      | Alerts                         |                                             |                                                                |
|      |                                |                                             |                                                                |
|      |                                | Member Name                                 | Alert Message                                                  |
|      | ۵                              | Test OHIO CCP, AAA Reg one                  | OH CCP: Member was admitted to Hospital/Facility.              |
|      | ٥                              | Test OHIO CCP, AAA Reg Ten B                | OH CCP: Member was admitted to Residential Treatment.          |
|      | ٥                              | Test OHIO CCP, AAA Reg Ten B                | OH CCP: Member was admitted to Hospital/Facility.              |
|      | 0                              | Test OHIO CCP, ODM                          | OH CCP: Member was admitted to Residential Treatment.          |
|      | 0                              | Test OHIO CCP, ODM                          | OH CCP: Member was admitted to Hospital/Facility.              |
|      | 0                              | Test OHIO CCP, AAA Reg eleven               | OH CCP: Critical Incident Assessment completed for the Member. |
|      | 0                              | Test OHIO CCP, AAA Reg eleven               | OH CCP: Member has received MRSS.                              |
|      | 0                              | Test OHIO CCP, AAA Reg Ten B                | OH CCP: ER DC/High ER                                          |
|      | ٥                              | Test OHIO CCP, AAA Reg Ten B                | OH CCP: ER DC/Readmission                                      |
|      | The list will in               | dicate the <i>Member Name</i> and co        | orresponding Alert Message.                                    |
| 2.   | To navigate                    | to the Member Overview scre                 | en                                                             |
|      | Click the gea<br>from the drop | r 🔹 icon corresponding to the po-down list. | required alert message and select View Member                  |
|      | <b>Result:</b> The             | Member Overview screen for the              | ne member will be displayed.                                   |

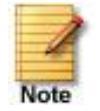

Additional details regarding required sentinel event Alerts are outlined in the "Quick Reference Guide for Required Sentinel Events," located at the end of this document.

# Searching for a Member

To search for a member, follow the guidelines outlined below:

| Step | Action                                                                                                    |                                                                                                    |  |  |  |  |  |  |  |
|------|----------------------------------------------------------------------------------------------------|----------------------------------------------------------------------------------------------------|--|--|--|--|--|--|--|
| 1.   | Click the <b>Menu</b> option on the down list.                                                                                                    | Application banner and select Search Members from the drop-                                                                                                    |  |  |  |  |  |  |  |
|      | Result: The Member Searcl                                                                                                    | h screen will be displayed.                                                                                                    |  |  |  |  |  |  |  |
|      | <ul> <li>Users can search for a member using:</li> <li>Member Last Name, First Name, <u>and</u> Date of Birth (DOB)</li> <li>Member ID <u>and</u> Date of Birth (DOB)</li> </ul> |                                                                                                    |  |  |  |  |  |  |  |
| 2.   | Enter the required search pa                                                                                                    | rameters in the designated fields and click the <b>Search</b> button.                                                                                                    |  |  |  |  |  |  |  |
|      | If using                                                                                                    | Then                                                                                                    |  |  |  |  |  |  |  |
|      | Member Name and DOB                                                                                                    | Type the member's information in the <b>Member Last Name</b> ,<br><b>Member First Name</b> , <u>and</u> <b>Date of Birth</b> fields, then click <b>Search</b> .                                                                                                    |  |  |  |  |  |  |  |
|      | Member ID Number and DOB                                                                                                    | Select the appropriate option from the drop-down list in the Member ID Type field.                                                                                                    |  |  |  |  |  |  |  |
|      | Important Note:<br>The Government ID<br>and State Member ID<br>Type = Medicaid ID<br>(MAID).<br>Result: The following confirm<br>For Your Confirmation                           | Member ID Type      Select One        Select One       ELIG Member ID         Government ID       State Member ID         State Member ID       State Member ID         Note: The ELIG Member ID option should be selected if you are using the ACOH Member ID.       Image: AcoH Member ID         • Enter the appropriate ID number in the Member ID field, and the member's DOB in the Date of Birth field, then click Search.         mation window will be displayed: |  |  |  |  |  |  |  |
|      | Test OHIO CCP, ODM Redirect to MCV Cancel                                                                                                    |                                                                                                    |  |  |  |  |  |  |  |
| 3.   | Click the <b>Redirect to MCV</b> o                                                                                                    | ption.                                                                                                    |  |  |  |  |  |  |  |
|      | Result: The Member Overv                                                                                                    | iew screen for the member will be displayed.                                                                                                    |  |  |  |  |  |  |  |

The Member Overview screen provides comprehensive information about a member and the episodes (cases) associated with the member.

| Test O | HIO CCP, ODM (Femal                                                                                                    | le) 📥 🕋 🛛 DOB: 01/01/1958 ( 64)                                                                        | () Membe  | ID: OH12345678-01                | Government Id:                |                          |          |                  | Spanish                  | ۵ ک            | ⊠ ₿                      | 🔳 16 Episodes             |
|--------|----------------------------------------------------------------------------------------------------|----------------------------------------------------------------------------------------------------|-----------|----------------------------------|-------------------------------|--------------------------|----------|------------------|--------------------------|----------------|--------------------------|---------------------------|
| Add    | 123 Main Street OH                                                                                                    | Phone & Email (614) 555-1                                                                              | Coverage  | AmeriHealth                      | Group Ame                     | riHealth                 | PCP/F    | РСМ              |                          | Aller          | gies Yes (2)             | •                         |
| Mer    | nber Overview                                                                                                    | •                                                                                                    |           |                                  |                               |                          |          |                  |                          |                |                          |                           |
| All (  | Member + Episode)                                                                                                    | Vember Episode                                                                                         |           |                                  | 0                             |                          |          |                  |                          |                |                          | More 👻                    |
|        |                                                                                                    |                                                                                                    | Alerts (5 | 2)                               |                               | ×                        | Lal      | b Results        |                          |                |                          | ×                         |
| Epis   | odes (17)                                                                                                    | All 🗸 Open 🗸 🎗                                                                                         | Date      | Message                          |                               |                          | 5 De     | scription        |                          |                | Completed On             | Value                     |
| ۰      | Start Date : 09/07/2022<br>Episode ID : 46769524<br>Admit Date : 09/07/2022                                                                                                    | Assigned To : Westre,<br>Cert Number : 92209000126<br>Treatment Setting :                              | 09/07/20  | 22 OH CCP: Mer<br>Residential Tr | nber was admitted<br>eatment. | to BH-OP                 | Ant      | ti-citrullinated | protein antil            | bodies         | 08/23/2022               | 3                         |
|        | Episode Type : IP<br>Status : Open<br>Provider : AKRON GE                                                                                                    | Hospital<br>Reason for Request :<br>Inpatient Hospitalization                                          | 09/07/20  | 22 OH CCP: Mer<br>Residential Tr | nber was admitted<br>eatment. | to вн-ор                 | T4<br>RB | (Serum Total     | Thyroxine)<br>Cell Count | )              | 08/23/2022<br>08/23/2022 | 5                         |
| о<br>Л | Start Date : 09/07/2022         Assigned To : Westre,           Episode ID : 46769525         Cert Number : 92209000127           Service Start Date :         Treatment Setting : Home |                                                                                                    | 09/07/20  | 22 OH CCP: Mer<br>Residential Tr | nber was admitted<br>eatment. | to BH-OP                 | . Hb.    | A1c (Glycosyl    | ated Hemo                | globin)        | 08/15/2022               | 9                         |
|        | Episode Type : OP                                                                                                    | Reason for Request : Home                                                                              | Procedu   | res                              |                               | ×                        | Act      | tivities         |                          |                |                          | ×                         |
|        | Status : Open<br>Provider : AKRON GE                                                                                                    |                                                                                                    | Code      | Procedure                        |                               | Start Date               |          | Sci<br>Dat       | heduled<br>te            | Data<br>Source | Activity<br>Type         | Activitie                 |
| ٥      | Start Date : 09/07/2022<br>Episode ID : 46769526<br>Service Start Date :                                                                                                    | Assigned To : Westre,<br>Cert Number : 92209000128<br>Treatment Setting : RTF                          | 0545F     | FOLLOW UP CAR<br>DOCD            | E PLAN MDD                    | 08/25/2022               | 4        | <b>¢</b> 09/     | 08/2022                  | JIVA           | Concurrent               |                           |
| L      | 09/12/2022<br>Episode Type : BH-OP                                                                                                    | Reason for Request :<br>Provider Office Visit                                                          | 2014F     | MENTAL STATUS                    | ASSESS                        | 08/03/2022               |          |                  |                          |                | Review                   | Review                    |
|        | Status : Open<br>Provider : HARBOR P                                                                                                    |                                                                                                    | 20526     | THER INJECTION                   | CARP TUNNEL                   | 08/23/2022               | 1        | <b>\$</b> 08/    | 30/2022                  | JIVA           | Concurrent<br>Review     | BH-IP<br>Concurr          |
| ۰      | Start Date : 08/30/2022<br>Episode ID : 46769326                                                                                                    | Assigned To : Vinnett<br>Cert Number : 92208002233                                                     | 3085F     | SUICIDE RISK AS                  | SESSED                        | 08/25/2022 🚽             | •        |                  |                          |                |                          | Review                    |
| L      | Admit Date : 08/26/2022<br>Enisode Type : BH-IP                                                                                                    | Treatment Setting : MH                                                                                 | Gaps in   | Care (0)                         |                               | ×                        | Co       | nsolidated M     | edication L              | .ist (5)       |                          | ×                         |
|        | Status : Open                                                                                                    | Reason for Request :<br>Inpatient Hospitalization                                                      | De        | scription Report<br>Time         | ed Date and                   | Updated Date and<br>Time |          | Name             | 9                        | Data<br>Source | Strength                 | Fill <sup>^</sup><br>Date |
| ٥      | Start Date : 08/30/2022<br>Episode ID : 46769353<br>Service Start Date :<br>Episode Type : BH-OP                                                                                        | Assigned To : Vinnett<br>Cert Number : 92208002256<br>Reason for Request : Prior<br>Authorization (UM) |           | No Rec                           | ords to Display               |                          |          | Alege            | enix                     | JIVA           | 0.0375-5<br>%            |                           |

Basic components of the Member Overview screen include the following:

| 1 - Member Banner   | Displays the member's personal and demographic information.                                                             |
|---------------------|----------------------------------------------------------------------------------------------------|
| 2 - Workflow Banner | Displays the Navigation path (or "breadcrumb trail") of the sections of the Member Overview screen visited.             |
| 3 - Display Tabs    | The selection of tab in this section determines the information that is displayed in the Widgets (panels) on the right. |
| 4 - Episodes        | List of existing episodes (cases) for the member.                                                                       |
| 5 - Widgets         | Display additional information for a member or episode (depending on the display tab chosen on the left.)               |

## Member Overview – Member Banner

- The Member banner in the Member Overview screen provides quick access to view a member's demographic and personal information.
- The top portion of the banner will automatically be displayed when you access the Member Overview screen, but you will need to click the click in the right corner of the banner to expand the display and view all information.

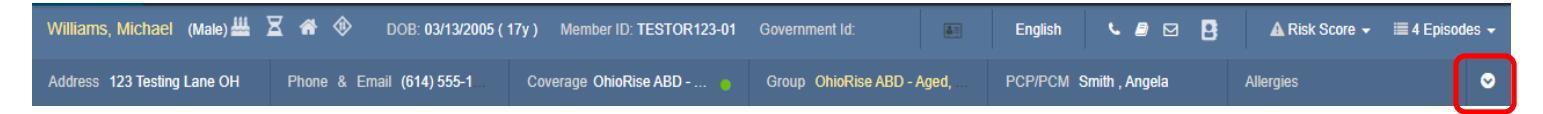

#### Expanded View:

| Williams, Michael (Male 👑                                           | ⊠ 🏶 🚸 DOB: 03/13/2005 (                                                 | 17y ) Member ID: TESTOR123-01                                   | Government Id:                                                                                                    | English 🕒 🖻 🖪                                                          | 🛦 Risk Score 👻 🗮 4 Episo | odes 👻 |  |  |  |  |  |
|---------------------------------------------------------------------|-------------------------------------------------------------------------|-----------------------------------------------------------------|----------------------------------------------------------------------------------------------------|------------------------------------------------------------------------|--------------------------|--------|--|--|--|--|--|
| Address 123 Testing Lane OH                                         | Phone & Email (614) 555-1                                               | Coverage OhioRise ABD 🔘                                         | Group OhioRise ABD - Aged,                                                                                                    | PCP/PCM Smith , Angela                                                 | Allergies                | 0      |  |  |  |  |  |
| 123 Testing Lane<br>Columbus, OH<br>43004 USA<br>View all addresses | Home (614) 555-1212<br>Work<br>Email mwilliams@yaho<br>View all numbers | Effective 01/01/2022<br>Date<br>Term Date<br>View all coverages | Client AmeriHealth<br>Caritas Ohio<br>Employer AmeriHealth<br>Caritas Ohio<br>Group OhioRise ABD -<br>Aged, Blind,<br>Disabled 20 and<br>under | PCP Smith , Angela<br>PCP Prv<br>ID<br>520 Delaware St<br>55455<br>PCM |                          |        |  |  |  |  |  |
|                                                                     | View all Member information                                             |                                                                 |                                                                                                    |                                                                        |                          |        |  |  |  |  |  |

Key information in this banner includes the following:

| User Interface<br>Label | Description                                                                                                    |
|-------------------------|----------------------------------------------------------------------------------------------------|
| Member Name             | Displays the Member's Last Name and First Name (followed by a Gender Indicator)                                                                                                    |
| ₩ ⊠ ♠ ◈                 | Keyword icons associated with the member to identify specific member designations (e.g. CPC (Comprehensive Primary Care), CCE assignment, etc.)                                                                                                    |
|                         | <i>Note:</i> When the user hovers the mouse over the keyword icon, the corresponding description will be displayed. If there are more than 5 keyword icons, an ellipsis is displayed at the end of the 5 <sup>th</sup> keyword. Click the 3 dots to access the full list. |
| Member DOB              | Displays the member's Date of birth, along with age in years                                                                                                    |
| Member ID               | Displays the member's ACOH Member ID number                                                                                                    |

| Williams, Michael (Male                                             | 🕱 🏾 🔿 🔿 🔿 🔿 🛣                                       | 17y) Member ID: TESTOR123-01                                    | Government Id:                                                                                                    | English 🕒 🖻 🖪                                                                    | 🛦 Risk Score 👻 🗮 4 Episo | des 👻 |
|---------------------------------------------------------------------|-----------------------------------------------------|-----------------------------------------------------------------|----------------------------------------------------------------------------------------------------|----------------------------------------------------------------------------------|--------------------------|-------|
| Address 123 Testing Lane OH                                         | Phone & Email (614) 555-1                           | Coverage OhioRise ABD 🙍                                         | Group OhioRise ABD - Aged,                                                                                                    | PCP/PCM Smith , Angela                                                           | Allergies                | 0     |
| 123 Testing Lane<br>Columbus, OH<br>43004 USA<br>View all addresses | Home (614) 555-1212<br>Work<br>Email mwilliams@yaho | Effective 01/01/2022<br>Date<br>Term Date<br>View all coverages | Client AmeriHealth<br>Caritas Ohio<br>Employer AmeriHealth<br>Caritas Ohio<br>Group OhioRise ABD -<br>Aged, Blind,<br>Disabled 20 and<br>under | PCP Smith , Angela<br>PCP Prv<br>ID<br>520 Delaware St<br>-<br>55455<br>-<br>PCM |                          |       |
|                                                                     |                                                     | View all M                                                      | lember information                                                                                                    |                                                                                  |                          |       |

| User Interface<br>Label | Des                               | scripti                                                                                   | on                                      |                                          |                              |                   |                       |                                              |                      |                                      |                     |  |  |
|-------------------------|-----------------------------------|-------------------------------------------------------------------------------------------|-----------------------------------------|------------------------------------------|------------------------------|-------------------|-----------------------|----------------------------------------------|----------------------|--------------------------------------|---------------------|--|--|
|                         | Dis                               | Displays Authorized Representative information for the member if one has been identified. |                                         |                                          |                              |                   |                       |                                              |                      |                                      |                     |  |  |
|                         | ñ                                 | A DOB: 03/13/2005 ( 17y ) Member ID: TESTOR123-01 Government Id:                          |                                         |                                          |                              |                   |                       |                                              |                      |                                      |                     |  |  |
|                         | Aut                               | Authorized Representatives - Member                                                       |                                         |                                          |                              |                   |                       |                                              |                      |                                      |                     |  |  |
|                         | Les                               | slie Williams                                                                             | 5                                       | (614) 555-6767                           |                              |                   |                       |                                              |                      |                                      |                     |  |  |
|                         | Viev                              | v All                                                                                     |                                         |                                          |                              |                   |                       |                                              |                      |                                      |                     |  |  |
|                         | No:                               | te: To<br>View                                                                            | view info                               | ormation for                             | all Membe                    | er Conta          | cts desi              | gnated                                       | as Car               | re Team membe                        | rs, click           |  |  |
|                         |                                   | ember Overview                                                                            | <ul> <li>Contacts Info</li> </ul>       | л.                                       |                              |                   |                       |                                              |                      | C Edit Info                          | + Add Episode       |  |  |
|                         | Conta                             | act Info 🕒                                                                                | Add New Contact                         |                                          |                              | •                 |                       |                                              |                      |                                      |                     |  |  |
|                         |                                   |                                                                                           | Contact<br>Name 🔻                       | Contact Type                             | Authorized<br>Representative | AOR Start<br>Date | AOR End<br>Date       | Address                                      | Phone                | Email                                | Modified<br>User    |  |  |
|                         | 0                                 | Member                                                                                    | Christie Strain                         | Care Team, Case<br>Manager               |                              |                   |                       | 5455 Test<br>Street<br>Dublin<br>OH<br>04002 | (614) 555-<br>8765   | cstrain@amerihealthcaritasoh.com     | Strain,<br>Christie |  |  |
|                         | ٥                                 | Member                                                                                    | Karen Smith                             | Care Team, Community<br>Case Manager     |                              |                   |                       | 123 Test<br>OH                               | (614) 555-<br>6767   | ks@ohiorise.org                      | Strain,<br>Christie |  |  |
|                         | ٥                                 | Member                                                                                    | Leslie<br>Williams                      | Care Team, Primary<br>Caregiver          | Member                       | 01/01/2022        | 12/31/2022            |                                              | (614) 555-<br>6767   | lwilliams@yahoo.com                  | Strain,<br>Christie |  |  |
|                         | ٥                                 | СМ                                                                                        | Lori McKinney                           | Behavioral Health<br>Provider, Care Team |                              |                   |                       |                                              | (614) 555-<br>2323   | Imckinney@kidsfirst.org              | Strain,<br>Christie |  |  |
|                         | ٥                                 | Member                                                                                    | Michael<br>Williams Sr                  | Care Team, Family<br>Member              |                              |                   |                       |                                              | (614) 555-<br>1212   | mwilliamssr@yahoo.com                | Strain,<br>Christie |  |  |
|                         |                                   |                                                                                           |                                         |                                          |                              |                   |                       |                                              |                      |                                      |                     |  |  |
| Language                | Dis                               | plays t                                                                                   | he mem                                  | ber's prefer                             | red langua                   | age               |                       |                                              |                      |                                      |                     |  |  |
| <b>د //</b> 🗹           | Dis<br>the<br><b>No</b> a<br>will | plays t<br>newsl<br><b>te:</b> Wh<br>be dis                                               | he mem<br>etter.<br>en the ι<br>played. | iber's conta<br>iser hovers              | ct preferen<br>the mouse     | e over the        | arding p<br>e indicat | hone ca<br>tors, the                         | alls, ed<br>e corres | ucational materi<br>sponding descrij | al, and<br>otion    |  |  |

| Williams, Michael (Male                                             | ⊠ 希 🚸 🛛 DOB: 03/13/2005 (                           | 17y ) Member ID: TESTOR123-01                                   | Government Id:                                                                                                    | English 🕒 🖻 🖪                                                               | 🛦 Risk Score 🗸 🗮 4 Episo | des 👻 |
|---------------------------------------------------------------------|-----------------------------------------------------|-----------------------------------------------------------------|----------------------------------------------------------------------------------------------------|-----------------------------------------------------------------------------|--------------------------|-------|
| Address 123 Testing Lane OH                                         | Phone & Email (614) 555-1                           | Coverage OhioRise ABD 🕘                                         | Group OhioRise ABD - Aged,                                                                                                    | PCP/PCM Smith , Angela                                                      | Allergies                | 0     |
| 123 Testing Lane<br>Columbus, OH<br>43004 USA<br>View all addresses | Home (614) 555-1212<br>Work<br>Email mwilliams@yaho | Effective 01/01/2022<br>Date<br>Term Date<br>View all coverages | Client AmeriHealth<br>Caritas Ohio<br>Employer AmeriHealth<br>Caritas Ohio<br>Group OhioRise ABD -<br>Aged, Blind,<br>Disabled 20 and<br>under | PCP Smith , Angela<br>PCP Prv<br>ID<br>520 Delaware St<br>-<br>55455<br>PCM |                          |       |
| · · · · · ·                                                         |                                                     | View all N                                                      | lember information                                                                                                    |                                                                             |                          |       |

| User Interface<br>Label | Descrip                         | otion                            |                                    |                                                 |                           |                         |                       |                        |                        |               |
|-------------------------|---------------------------------|----------------------------------|------------------------------------|-------------------------------------------------|---------------------------|-------------------------|-----------------------|------------------------|------------------------|---------------|
| B                       | Displays<br>contact<br>order of | s the me<br>that the<br>preferre | ember's  <br>y prefer.<br>ed conta | preferred conta<br>Information w<br>ct details. | act inform<br>ill be disp | ation if tl<br>layed in | ney have<br>grid form | a specif<br>at with tl | ied metho<br>ne design | od of<br>ated |
|                         | Member II                       | D: TESTOR12                      | 3-01 Govern                        | ment Id:                                        | English                   | S 🖉 E                   | ⊒ ₽                   |                        |                        |               |
|                         | Preferred                       | Contacts                         |                                    |                                                 |                           |                         |                       |                        |                        |               |
|                         | Order                           | Method                           | Туре                               | Details                                         | Preferred<br>Days         | Preferred<br>Time       | Voice                 |                        |                        |               |
|                         | 1                               | Phone                            | Cell<br>Phone                      | 614-555-2323                                    | Weekdays<br>Only          | 12PM to<br>5PM          | Both                  |                        |                        |               |
|                         | 2                               | Email                            | Personal<br>Email                  | lwilliams@yahoo.com                             | All Days                  | Anytime                 | N/A                   |                        |                        |               |
|                         | 4                               |                                  |                                    |                                                 |                           |                         | E.                    |                        |                        |               |
| 🛦 Risk Score 👻          | Displays                        | s Risk S                         | core and                           | d Risk Tier Info                                | ormation.                 |                         |                       |                        |                        |               |
|                         | STOR123-01                      | Governme                         | nt Id:                             | English                                         | S 🖉 🖌                     | 8                       | Risk Score 🗸          |                        |                        |               |
|                         | Risk Sco                        | ore Type                         | Risk Score                         | Date<br>Added                                   | Recent History            | / Comp<br>Histor        | lete<br>y             |                        |                        |               |
|                         | PICS Sc                         | ore                              | <b>*</b> 50.55                     | 03/14/2022                                      |                           | View<br>More            |                       |                        |                        |               |
|                         | ACG Co                          | ncurrent                         | ↑ 500.15<br><sup>High</sup>        | 03/14/2022                                      |                           | View<br>More            |                       |                        |                        |               |
|                         | Designa                         | itions of                        | Low (T                             | ier 1), <b>Modera</b>                           | te (Tier 2)               | ), or <b>Hig</b> l      | h (Tier 3,            | ) will be c            | lisplayed.             |               |

| Williams, Michael (Male                       | 🗵 希 🚸 🛛 DOB: 03/13/2005 (                           | 17y ) Member ID: TESTOR123-01             | Government Id:                                                                                                    | English 🕒 🖉 🖪                                                               | ▲ Risk Score 👻 🗮 4 Episo | des 🗸 |
|-----------------------------------------------|-----------------------------------------------------|-------------------------------------------|----------------------------------------------------------------------------------------------------|-----------------------------------------------------------------------------|--------------------------|-------|
| Address 123 Testing Lane OH                   | Phone & Email (614) 555-1                           | Coverage OhioRise ABD 😑                   | Group OhioRise ABD - Aged,                                                                                                    | PCP/PCM Smith , Angela                                                      | Allergies                | 0     |
| 123 Testing Lane<br>Columbus, OH<br>43004 USA | Home (614) 555-1212<br>Work<br>Email mwilliams@yaho | Effective 01/01/2022<br>Date<br>Term Date | Client AmeriHealth<br>Caritas Ohio<br>Employer AmeriHealth<br>Caritas Ohio<br>Group OhioRise ABD -<br>Aged, Blind,<br>Disabled 20 and<br>under | PCP Smith , Angela<br>PCP Prv<br>ID<br>520 Delaware St<br>-<br>55455<br>PCM |                          |       |
| View all addresses                            | View all numbers                                    | View all coverages                        |                                                                                                    |                                                                             |                          |       |
|                                               |                                                     | View all N                                | lember information                                                                                                    |                                                                             |                          |       |

| User Interface Label                      | Description                                                                                                    |  |  |  |  |  |
|-------------------------------------------|----------------------------------------------------------------------------------------------------|--|--|--|--|--|
| Address information                       | Displays the primary address of the member. Click <b>View all Addresses</b> to access any additional address information.                                                                                                    |  |  |  |  |  |
| Phone and Email information               | plays the primary phone and e-mail information for the member. Click <b>View all mbers</b> to access any additional phone or e-mail information.                                                                                                    |  |  |  |  |  |
| Primary Coverage information              | plays the primary insurance coverage details for the member. Click View all verages to access any additional insurance coverage information.                                                                                                    |  |  |  |  |  |
| Client, Employer and<br>Group information | splays the member's Plan.                                                                                                    |  |  |  |  |  |
| Primary Care Physician (PCP) information  | Displays the member's PCP information.                                                                                                    |  |  |  |  |  |
| information                               | The Member Summary provides an overview of the member's demographic information, along with <i>Race, Ethnicity, and Language (REL)</i> information and <b>External Case Manager</b> information.                                                                                                    |  |  |  |  |  |
|                                           | Member Details       Member Last Name       Test OHIO CCP         Member ID       OH12345678-01       Member Date of Birth       01/01/1958         Member Date of Death       Member Sax       Female         Marital Status       PCP       Insurance Type       Relation       Self         Date Hire       Date term       Date term       Ethnicity       Member Sattis       -         Special Needs Flag       No       Family Link ID       -       -         External Case Manager       AAA - Region 1 J AAA - Region 4 J       -       -       -         Address Line 1       123 Main Street       Address Line 2       -       -       -         Contacts       State       OH       -       -       -       -         Address Line 1       123 Main Street       Address Line 2       -       -       -       -         Address Line 1       123 Main Street       Address Line 2       -       -       -       -       -         Address Line 2       City       Columbus       State       OH       -       -       -       -       -       -       -       -       -       -       -       -       -       -       -       - |  |  |  |  |  |

# Member Overview – Widgets

- Widgets (or panels) in the right section of the Member Overview screen provide additional information for a member or episode (depending on the display tab chosen on the left.)
- Widgets are displayed based on permissions associated with user roles.
- Key Member widgets are outlined below:

#### Alerts Widget

| Alerts (52) |                                                          | ×        |
|-------------|----------------------------------------------------------|----------|
| Date        | Message                                                  | <b>^</b> |
| 09/07/2022  | OH CCP: Member was admitted to<br>Residential Treatment. | BH-OP    |

• The Alerts widget will display Alerts generated for the member.

#### **Gaps in Care Widget**

| Gaps in Care (1)           |                        | ×                        |
|----------------------------|------------------------|--------------------------|
| Description                | Reported Date and Time | Updated Date<br>and Time |
| Breast Cancer<br>Screening | 08/08/2022<br>02:00    | 09/07/2022<br>10:49      |

- The **Gaps in Care** widget will display a description of Care gaps identified for a member, along with reported and updated dates and times.
- To see additional details for the Gaps in Care, click the zicon in the upper right corner of the widget.

| Member Overvie | ew > Gaps in Care       |                        |          | •                     |            |            |            |                |
|----------------|-------------------------|------------------------|----------|-----------------------|------------|------------|------------|----------------|
| Printable View |                         |                        |          | •                     |            |            | View Histo | ry 🗌 Filters 🔻 |
|                |                         |                        |          |                       |            |            |            |                |
|                | Gaps in Care            | Reported Date and Time | Source   | Updated Date and Time | Updated by | Comment    | Reason     | Status         |
|                | Breast Cancer Screening | 08/08/2022 02:00       | Internal | 09/07/2022 10:49      | Internal   | actionable |            | Unresolved     |

- The Comment column will indicate whether the Gap in Care is "actionable" or "informational."
  - **Actionable** Gaps in Care require an action or response from the member's primary care provider. The primary care provider can submit response information to ACOH when they have resolved that Gap in Care.
  - o *Informational* Gaps in Care do not require an action or response from the member's primary care provider.
- The **Reason** column will indicate why the Gap in Care was resolved. This will depend on the type of the Gap in Care.
  - Actionable Gaps in Care that are resolved by the primary care provider will indicate "Care Gap Resolved by Provider."
  - Informational Gaps in Care that are resolved will indicate "Care Gap Closed."
- The **Status** column will indicate "*Unresolved*" for Gaps in Care that are still open, or "*Resolved*" for Gaps in Care that are closed.

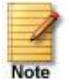

A closed or resolved Gap in Care will no longer be displayed in the Gaps in Care widget on the Member Overview screen, but once the user clicks the *icon* to expand the widget, details for all resolved and unresolved Gaps in Care will be displayed.

## Member Overview – More tab

• The **More** tab on the upper right-hand side of the Member overview screen will provide links to some of the widget panels and other data and functionality that may not be displayed in the Member Overview widget panels (e.g. Population Health Portal, Assessment Summary, etc.)

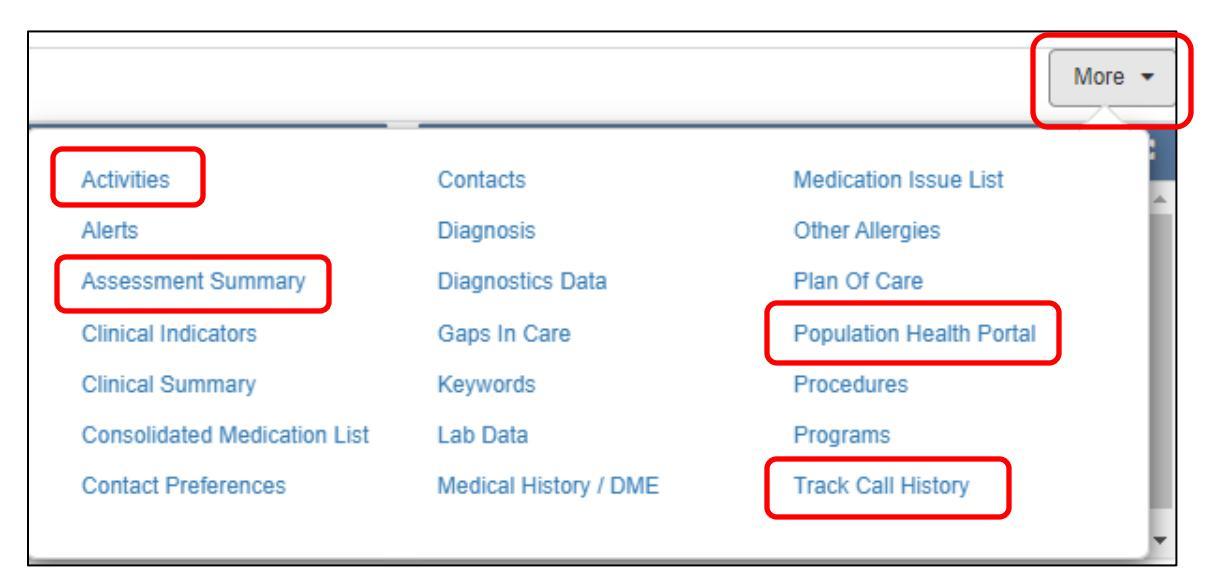

Key links for member information are outlined below:

| Activities                  | Specific Activities <i>(open or closed)</i> will display HIE/ADT information.<br>Other ongoing activities for the member will also be listed.                              |
|-----------------------------|----------------------------------------------------------------------------------------------------|
| Assessment Summary          | Provides a list of Assessments that are completed for the member.<br>(Examples include the Ohio HRA, Value-Added Benefits Tracking Tool, etc.)                             |
| Population Health<br>Portal | Provides a list of tabs to access additional information for the member, including the following:                                                                          |
|                             | <ul> <li>Claims Data – displays ACOH medical claims information. Pharmacy claim information is available in the SPBM (Gainwell) portal.</li> </ul>                         |
|                             | • Eligibility History (the history of a member's eligibility with ACOH)                                                                                                    |
|                             | <ul> <li>Population Health Streams – displays the assigned population health<br/>stream(s) for the member.</li> </ul>                                                      |
|                             | <ul> <li>Grievance Information – displays information pertaining to any<br/>grievances that are on file with ACOH for the member.</li> </ul>                               |
|                             | <ul> <li>Clinical Summary and Care Gaps – displays a medical history<br/>summary for the member based on claims data including EPSDT<br/>screening information.</li> </ul> |
| Track Call History          | Displays inbound/outbound contacts related to the member.                                                                                                    |

# Member Overview – More Tab - Activities

|                              |                       | More                     | э · |
|------------------------------|-----------------------|--------------------------|-----|
| Activities                   | Contacts              | Medication Issue List    |     |
| Alerts                       | Diagnosis             | Other Allergies          |     |
| Assessment Summary           | Diagnostics Data      | Plan Of Care             |     |
| Clinical Indicators          | Gaps In Care          | Population Health Portal |     |
| Clinical Summary             | Keywords              | Procedures               |     |
| Consolidated Medication List | Lab Data              | Programs                 |     |
| Contact Preferences          | Medical History / DME | Track Call History       |     |

#### The Activities link on the More tab will display HIE/ADT information and other ongoing activities for the member.

| Membe | r Overvie  | ew > Membe | er Activities       |                |                  |          | 0            |                   |       |        |                      |                      |                        | Filters   | •   |
|-------|------------|------------|---------------------|----------------|------------------|----------|--------------|-------------------|-------|--------|----------------------|----------------------|------------------------|-----------|-----|
| Oper  | n Activiti | es Clos    | ed Activities       | 5              |                  |          |              |                   |       |        |                      |                      |                        |           |     |
|       |            |            | Call<br>track<br>ID | Data<br>Source | Activity<br>Type | Activity | Call<br>Type | Scheduled<br>Date | Notes | Status | Add User             | Assigned<br>to       | Activity<br>Added      | Frequency | Pri |
| ¢     |            | Member     | -                   | JIVA           | Assignment       | ER DC    | -            | 09/06/2022        |       | Open   | Rajasekhar,<br>Avija | Rajasekhar,<br>Avija | 09/06/2022<br>04:04:05 | Only Once |     |

# Member Overview – More Tab – Assessment Summary

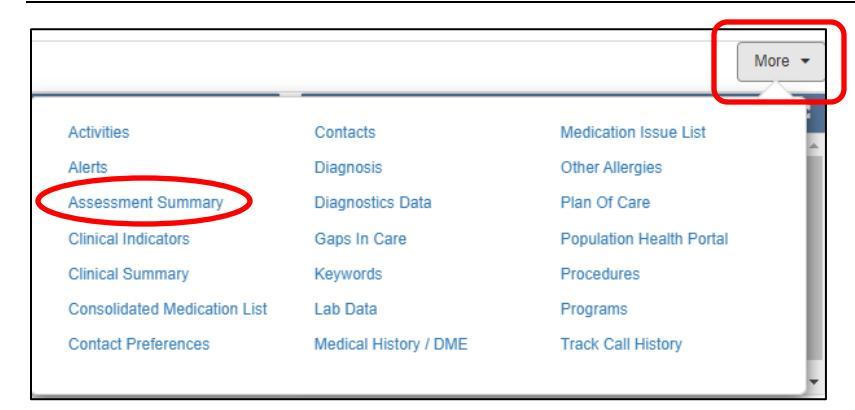

The **Assessment Summary** link on the **More** tab will provide a list of Assessments that are completed for the member.

| Men  | Member Overview > Assessment Summary                             |              |            |                   |                |  |  |
|------|------------------------------------------------------------------|--------------|------------|-------------------|----------------|--|--|
| Memb | er Assessments                                                   |              |            |                   |                |  |  |
|      | Assessment Name 👻                                                | Episode Type | Episode ID | Assessment Status | Date Completed |  |  |
| ø    | Child and Adolescent Needs and Strengths (CANS) Risk Rating Tool | CM           | 46718010   | Completed         | 03/14/2022     |  |  |
| ø    | Amerihealth Caritas Ohio Health Risk Assessment                  |              |            | Completed         | 03/14/2022     |  |  |
| K    | 1 2 <b>)</b> N                                                   |              |            |                   |                |  |  |

To view a summary of the Assessment, click the gear icon next to the desired Assessment and select **View Summary** from the drop-down list.

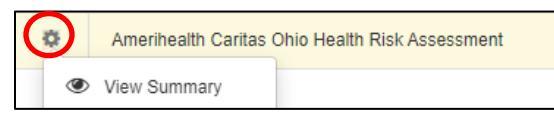

Result: The Assessments Summary screen for the selected Assessment will be displayed.

| Assessments Summary                                                                         |                                                                                  |                                                                   |                              |                                                 |               |         |
|---------------------------------------------------------------------------------------------|----------------------------------------------------------------------------------|-------------------------------------------------------------------|------------------------------|-------------------------------------------------|---------------|---------|
|                                                                                             |                                                                                  | 🖨 Print Blank Assessment                                          | Print Completed Assessment   | PDF                                             | 🛓 Save as PDF | 🔒 Print |
| Member Name: Williams, Michael Member ID: TES                                               | TOR123-01 Date of Birth: 03/13/2005                                              |                                                                   |                              |                                                 |               |         |
| Assessment Details                                                                          |                                                                                  |                                                                   |                              |                                                 |               |         |
| Episode Type<br>Assessment Title<br>Assessment Date/Indentified Date<br>Assessment Added By | Amerihealth Caritas Ohio Health Risk Assessmei<br>03/14/2022<br>Strain, Christie | Assignee<br>nt Status<br>Completed<br>PRA Score<br>Completed Date | Strai<br>Com<br>15 /<br>03/1 | in, Christie<br>Ipleted<br>16<br>4/2022 11:30:2 | 8             |         |
| Reports Summary Additional Questions                                                        |                                                                                  | Answers                                                           |                              |                                                 |               |         |
| Date HRA completed (API)                                                                    |                                                                                  | • 02/01/2022                                                      |                              |                                                 |               |         |
|                                                                                             |                                                                                  |                                                                   |                              |                                                 |               |         |
| Complete the following statement. I am answering                                            | g this survey about (API)                                                        | Myself                                                            |                              |                                                 |               |         |
| Which one or more of the following would you say                                            | is your race? Choose all that apply. (API)                                       | • White                                                           |                              |                                                 |               |         |
| Are you of Hispanic, Latino/a, or Spanish origin?                                           | Yes, Puerto Rican                                                                |                                                                   |                              |                                                 |               |         |
| Do you have serious difficulty seeing, even when                                            | wearing glasses? (API)                                                           | • No                                                              |                              |                                                 |               |         |
|                                                                                             |                                                                                  |                                                                   |                              |                                                 |               |         |

# Member Overview – More Tab – Population Health Portal

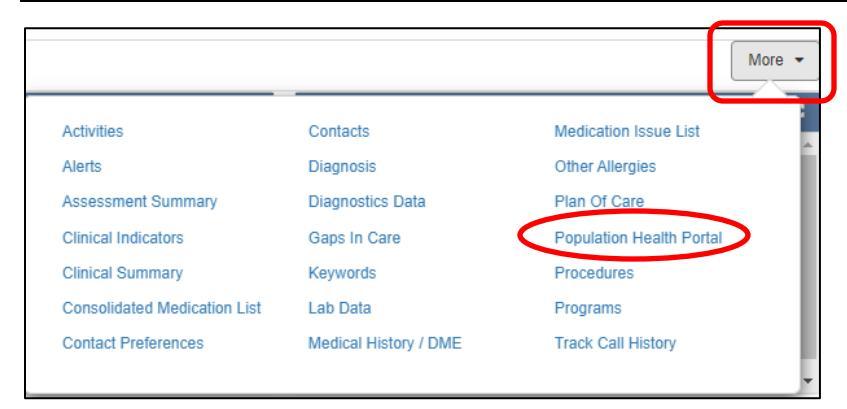

The **Population Health Portal** link on the *More* tab will provide a list of tabs to access additional information for the member.

| See Amer    | <b>iHealth</b> Can<br>Care is the heart of ou | ritas<br><sup>ur work</sup> Popula | tion Health Portal |
|-------------|-----------------------------------------------|------------------------------------|--------------------|
| CLAIMS DATA |                                               | MEMBERS<br>ADDITIONAL INFO         | SUMMARY            |
|             |                                               |                                    |                    |

Key elements are outlined below:

#### **Claims Data**

The **Claims Data** tab provides a drop-down option to view ACOH Medical Claims information for the member. *Note:* Pharmacy claims information is available in the SPBM (Gainwell) Portal.

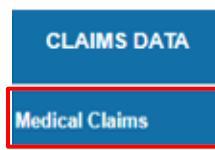

Click the Medical Claims option to view a list of paid Medical claims (if applicable) for the member.

| == A         | meriH<br><sub>Car</sub> | ealth     | Carit      | as<br>ork Popu | lation H     | ealth P     | ortal         |              |
|--------------|-------------------------|-----------|------------|----------------|--------------|-------------|---------------|--------------|
| CLAIMS D     | ATA EL                  | IGIBILITY | PLUS       | MEMBERS        | FO SUMM.     | ARY         |               |              |
| Member ID:   | : OH12345678            |           | FACET      | 'S Medical     | Claims       |             |               |              |
| Member Na    | ime:                    |           |            |                |              |             |               |              |
| CLAIMINO.    | CLAIM TYPE              | STATUS    | DATE RECV  | BEGINDATE      | THROUGH DATE | PROVIDERID  | TOTAL CHARGES | TOTAL PAYABL |
| 602686576800 | M                       | 02        | 05/04/2021 | 04/27/2021     | 04/27/2021   | F0000000149 |               |              |
| 602687266700 | М                       | 02        | 05/05/2021 | 04/27/2021     | 04/27/2021   | G0000006977 |               |              |
| 602688751700 | м                       | 02        | 05/05/2021 | 04/27/2021     | 04/27/2021   | G0000006808 |               |              |

To view additional details about a particular claim, click the Claim No. hyperlink.

### **Eligibility History**

To view Eligibility History information for a member *(eligibility with ACOH),* click the **Eligibility Plus** tab on the **Population Health Portal** menu and select the **Eligibility History** option from the drop-down list.

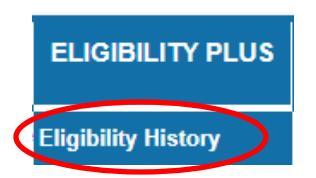

Result: The Member Eligibility History screen will be displayed.

| Member Eligibilit<br>Member Information                               | y History   |          |          |          |        |
|-----------------------------------------------------------------------|-------------|----------|----------|----------|--------|
| Member Name:<br>Date of Birth:<br>Member ID:<br>Alt.Payee:<br>History | Test Member |          |          |          |        |
| From                                                                  | Through     | Eligible | Plan     | Product  | Reason |
| 01/01/1920                                                            | 07/31/2020  | No       | ACOHPlan | TestACOH |        |
| 08/01/2020                                                            | 12/31/2199  | Yes      | ACOHPlan | TestACOH |        |

# **Population Health Streams**

To view the assigned population health stream(s) for the member, click the **Members Additional Info.** tab on the **Population Health Portal** menu and select the **Population Health Streams** option from the drop-down list.

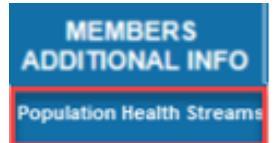

Result: The Population Health Stream(s) assigned for the member will be displayed.

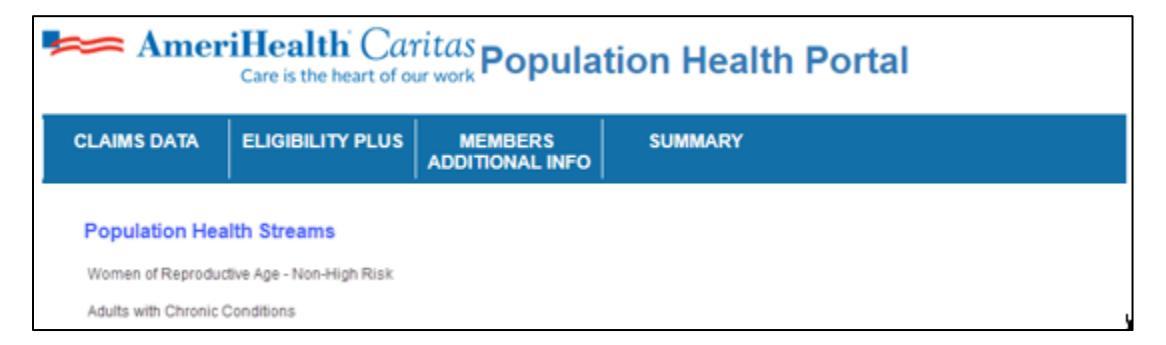

#### **Grievance Information**

To view information pertaining to any grievances that are on file with ACOH for the member, click the **Members Additional Info.** tab on the **Population Health Portal** menu and select the **Grievance Information** option from the drop-down list.

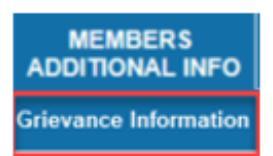

Result: Grievance Information details will be displayed (if applicable).

| ≈ Am                    | eriHe                     | ealth<br>is the he        | Carl        |                  | pula           | ation         | Health Po                    | ortal             |      |                               |
|-------------------------|---------------------------|---------------------------|-------------|------------------|----------------|---------------|------------------------------|-------------------|------|-------------------------------|
| CLAIMS DATA             | ELIC                      | GIBILITY                  | PLUS        | MEMB<br>ADDITION | ERS<br>AL INFO | SUN           | IMARY                        |                   |      |                               |
| Grievance In            | formatio                  | n                         |             |                  |                |               |                              |                   |      |                               |
| lociO1(Service form ID) | Open Date                 | Close Date                | Member ID   | Member Name      | Provider ID    | Provider Name | Broad Category               | Specific Category | Days | <b>Resolution Note Origin</b> |
| \$F20211203668359665    | 02/09/2022<br>03:53:23 PM | 02/21/2022<br>04:38:37 PM | 12345578-01 | John Doe         | 12345578       | Jane John     | Type of Grievance - Provider | Mbr Received Bill | 12   | Email was sent to provide     |

## **Clinical Summary and Care Gaps**

To view a medical history summary for the member *(based on claims data)*, click the **Summary** tab on the **Population Health Portal** menu and select the **Clinical Summary and Caregaps** option from the drop-down list.

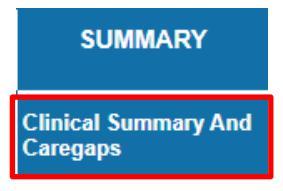

**Result:** The **Medical History Summary** screen for the member will be displayed. Key sections of information included in the Summary are listed below:

- Member Demographic Info.
- Important Tests and Services (within the last 24 months includes EPSDT screenings)
- Social Determinants information (within the last 12 months)
- Recent Hospital Notifications (within the past 3 months)
- Clinical Conditions (within the last 12 months)
- Medicine (within the last 24 months)
- Emergency Room Visits (within the last 24 months)
- Hospital Admissions (within the last 24 months)
- Observation Stays (within the last 24 months)
- Office Visits (within the last 24 months)
- Dental Claims (within the last 24 months)
- Imaging (within the last 24 months)
- Covid-19 Vaccine Status
- Lab Data (within the last 24 months)

# Member Overview – More Tab – Track Call History

|                              |                       | More                     |
|------------------------------|-----------------------|--------------------------|
| Activities                   | Contacts              | Medication Issue List    |
| Alerts                       | Diagnosis             | Other Allergies          |
| Assessment Summary           | Diagnostics Data      | Plan Of Care             |
| Clinical Indicators          | Gaps In Care          | Population Health Portal |
| Clinical Summary             | Keywords              | Procedures               |
| Consolidated Medication List | Lab Data              | Programs                 |
| Contact Preferences          | Medical History / DME | Track Call History       |
|                              |                       |                          |

The Track Call History link on the More tab displays inbound/outbound contacts related to the member.

| Member O | Overview > View ( | Call History        |                      |                             | 0                   |           |                 |                    |                     |                    | ✓ Filters on ▼ |
|----------|-------------------|---------------------|----------------------|-----------------------------|---------------------|-----------|-----------------|--------------------|---------------------|--------------------|----------------|
| Actions  | Call Track<br>ID  | External Call<br>ID | Member<br>Name       | Date and Time<br>(Original) | Caller<br>Name      | Call Type | Episode<br>Type | Call Category      | User Name           | Broad Topic        | Call<br>Status |
| ٢        | 122584110         |                     | Williams,<br>Michael | 03/24/2022 10:16            | Strain,<br>Christie | Outbound  | -               | Care<br>Management | Strain,<br>Christie | Case<br>Management | Successful     |
| ٥        | 122583623         |                     | Williams,<br>Michael | 03/14/2022 15:10            | Strain,<br>Christie | Outbound  | СМ              | Care<br>Management | Strain,<br>Christie | Case<br>Management | Successful     |

To view a Summary of call details, click the gear icon in the desired Call and select **View Summary** from the drop-down list.

*Result:* The View Summary screen for the call will be displayed.

| View Summary    |                                                                           |                                        |                                                         |                                       |                                                                        |                        | 0 × |
|-----------------|---------------------------------------------------------------------------|----------------------------------------|---------------------------------------------------------|---------------------------------------|------------------------------------------------------------------------|------------------------|-----|
| General Details | Call Origination<br>Date & Time<br>Call Track ID<br>External Call ID      | 03/24/2022 10:16<br>122584110          | Member Name<br>Member ID                                | Williams, Michael<br>TESTOR123-01     | Episode Type<br>Episode ID                                             | -                      |     |
| Call Details    | Call Type<br>Caller /Contacted<br>Caller Name<br>Spoke With<br>Attempt No | Outbound<br>Member<br>Strain, Christie | Email ID<br>Phone No<br>Extn<br>Fax No<br>Provider Name | mwilliams@yahoo.com<br>(614) 555-1212 | Other Providers<br>Call Status<br>Unsuccessful<br>Reason<br>Time Spent | Successful<br>00:02:15 |     |
| Call Category   | Care Management                                                           |                                        |                                                         |                                       |                                                                        |                        |     |
| Broad Topic     | Case Management                                                           |                                        |                                                         |                                       |                                                                        |                        |     |
| Specific Topic  | Care Gaps<br>#1-Survey/Assessmer                                          | t/Reassessment                         |                                                         |                                       |                                                                        |                        |     |

Episodes of care (cases) for a member are listed in the left pane of the Member Overview screen.

A snapshot of information related to the episode is displayed.

| All ( | (Member + Episode) Member Episode                                                                                                    | Important Note:                                                                                                    |
|-------|----------------------------------------------------------------------------------------------------|----------------------------------------------------------------------------------------------------|
| Epis  | sodes (17)       All       Open       X         Start Date : 09/07/2022       Assigned To : Westre,       Cert Number : 92209000126         Episode ID : 46769524       Cert Number : 92209000126       *         Admit Date : 09/07/2022       Treatment Setting :       Hospital         Start Date : 09/07/2022       Hospital       Reason for Request :         Provider : AKRON GE       Inpatient Hospitalization         Start Date : 09/07/2022       Assigned To : Westre,       Cert Number : 92209000127         Start Date : 09/07/2022       Cert Number : 92209000127       Treatment Setting : Home         Bysode Type : OP       Health       Health | <ul> <li>Members with an assigned Care Manager, Care<br/>Manager Plus, Care Guide, or Care Guide Plus will<br/>have an open Case Management (CM) Episode.</li> <li>If a member does not have an assigned Care<br/>Manager, Care Manager Plus, Care Guide or Care<br/>Guide Plus, a message will be displayed indicating:<br/>"No CM episodes assigned for this member."</li> </ul> |
| ¢     | Start Date : 09/07/2022       Assigned To : Westre,         Episode ID : 46769526       Cert Number : 92209000128         Service Start Date :       Treatment Setting : RTF         09/12/2022       Reason for Request :         Episode Type : BH-OP       Provider Office Visit         Status : Open       Provider : HARBOR P                                                                                                    | Episodes (59) All V Open V X<br>No CM episodes assigned for this member.                                                                                                    |

• Episode-related records are indicated by Episode Type.

| OP Episode                                                                                                    | Will house Outpatient Medical Authorizations                                                                                                    |
|----------------------------------------------------------------------------------------------------|----------------------------------------------------------------------------------------------------|
| IP Episode                                                                                                    | Will house Inpatient Medical Authorizations                                                                                                    |
| BH-OP Episode                                                                                                    | Will house Outpatient Behavioral Health Authorizations                                                                                          |
| BH-IP Episode                                                                                                    | Will house Inpatient Behavioral Health Authorizations                                                                                           |
| BH-OP Episode       Will house Outpatient Behavioral Health Authorizations         BH-IP Episode       Will house Inpatient Behavioral Health Authorizations         CM Episode       • Will exist if a member has agreed to Care Coordination with an ACOH Care Manager, Care Manager Plus, Care Guide, or Care Guide Plus.         • This episode houses the Plan of Care if one exists, as well as Assessments tha have been completed with the member. |                                                                                                    |
|                                                                                                    | • This episode houses the <b>Plan of Care</b> if one exists, as well as Assessments that have been completed with the member.                   |
| Appeal Episode                                                                                                    | <ul> <li>Will exist if any services have been appealed.</li> <li>Information on the outcome of the Appeal is housed in this episode.</li> </ul> |

- The Status field will indicate the status of the episode (e.g. Open, Closed, etc.)
- To view **Episode Details**, click the gear icon interview in the desired Episode and select **View More Information** from the drop-down list.
- To open an episode to view additional information, click the gear icon in the desired Episode and select **Open** from the drop-down list.

#### **Utilization Management Episodes**

- Utilization Management Episodes (IP/OP/BH-IP/BH-OP) will contain details for Prior Authorizations.
- Click the gear icon next to the desired Episode in the **Member Overview screen** and select **View More Information** from the drop-down list, to display the **Episode Details** window.

#### Sample of Episode Details window for an IP episode:

| Episode Details |                |           | <b>e</b> ×                                          |
|-----------------|----------------|-----------|-----------------------------------------------------|
| Start Date      | 09/07/2022     | LOS       | 1                                                   |
| Admit Date      | 09/07/2022     | Status    | Open                                                |
| Assigned To     | Westre, Kristi | Providers | AKRON GENERAL MEDICAL CENTER,<br>(Facility/Vendor), |
| Close           |                |           |                                                     |

Sample of Episode Details window for an OP episode:

| Episode Details |                             |                              |                     |                                                             | 0 × |
|-----------------|-----------------------------|------------------------------|---------------------|-------------------------------------------------------------|-----|
|                 | Service Date<br>Assigned To | 09/12/2022<br>Westre, Kristi | Status<br>Providers | Open<br>AKRON GENERAL MEDICAL CENTER,<br>(Facility/Vendor), |     |
| Close           |                             |                              |                     |                                                             |     |

- Key elements displayed in the **Episode Details** window include the following:
  - o Admit/Service Date
  - Length of Stay for IP episodes
  - o Provider of service

## Utilization Management Episodes (cont.)

• Click the gear icon in next to the desired Episode in the **Member Overview screen** and select **Open** from the drop-down list, to open and display an Episode if further information is necessary.

| Open  | Prima<br>J45.4 | ary Dx<br>I1 | Assigned<br>Auth XN | d To<br>IL Cases | Assigned Reviewe    | r Cert<br>9220 | Number<br>03002759     | Auth Cove<br>OhioRise | rage<br>ABD - Age | d, Blind, | Disabled 20   | and under                         |                   | Related Episo     | odes             |
|-------|----------------|--------------|---------------------|------------------|---------------------|----------------|------------------------|-----------------------|-------------------|-----------|---------------|-----------------------------------|-------------------|-------------------|------------------|
| Add • | • PR           | Readin       | nission Check       |                  |                     |                |                        |                       |                   |           |               |                                   |                   | Im                | mediate Due      |
| Stay  | Request        |              |                     |                  |                     | Appealed List  | Discharge              | ▼ Diag                | osis              |           |               |                                   |                   |                   |                  |
|       |                |              | Stay ID             | Treatment Type   | Due Date            | Decision       | Reason f               | Actions               | Prim              | ary Dx    | Code Type     | Diagnosis                         |                   |                   |                  |
|       | Initial        |              | 65012474            | Medical          | 03/18/2022<br>08:25 | Approved       | Clinical R<br>Approval |                       | 1                 | *         | ICD10         | J45.41Mode                        | rate persistent a | asthma with (acu  | le) exacerbati   |
|       | Extens         | ion          | 65012474            | Medical          | 03/20/2022          | Approved       | Appeal O               | ▼ Pro                 | viders            |           |               |                                   |                   |                   |                  |
| 8     |                |              |                     |                  |                     |                | •                      | 5                     | rovider<br>ID     | Name      |               | Location                          | Role              | Network           | Phone            |
|       | ce Request     | 63           |                     |                  |                     |                | Page 1 of 1            | o                     |                   | Grant     | Medical<br>er | 123 Sample Road<br>Columbus, OH - | Treating          | Out of<br>Network | (614) 55<br>9000 |
| Servi |                |              |                     |                  |                     |                |                        |                       |                   |           |               | USA                               |                   |                   |                  |

- In UM episodes, Stay/Service information is displayed in the pane on the left and Widgets (panels) related to the episode are displayed on the right (*e.g. Diagnosis, Providers, etc.*)
- You can use the scroll bars to view additional details for each line or you can expand the Stay/Service Request section to view additional information by clicking the *icon* in the middle of the screen. To restore it to the default setting, you can click the *icon*
- To view Assessments related to the episode, click the **Workflow** button in the upper right corner and select **Assessments** from the drop-down list.

#### **Case Management Episodes**

- A Case Management Episode will exist if a member has agreed to Care Coordination with an ACOH Care Manager, Care Manager Plus, Care Guide, or Care Guide Plus.
- Click the gear icon next to the desired CM Episode in the **Member Overview screen** and select **View More Information** from the drop-down list, to display the **Episode Details** window.

| Episode Details       |                     |                        |                               |
|-----------------------|---------------------|------------------------|-------------------------------|
| Status                | Open                | Acuity Level           | 0                             |
| Start Date            | 08/15/2022          | Care Coordinator Title | Care Manager Plus             |
| Care Coordinator Name | Strain, Christie    | Care Coordinator Phone | (215) 394-7190                |
| Program               | CM Tier 1 -Low Risk | Care Coordinator Email | cstrain@amerihealthcaritas.co |
| Source                | Elective            |                        |                               |

- Key elements displayed in the Episode Details window include the following:
  - Start Date of the CM episode
  - Program Information will indicate Risk Tier
  - o Care Manager/Care Manager Plus/Care Guide/Care Guide Plus Name and Contact Information
- Click the gear icon next to the CM Episode in the **Member Overview screen** and select **Open** from the drop-down list, to open and display the Episode if further information is necessary.

| Member (       | Overview > CM(46767   | 757)                            |                                        |                    |   |                   |                     |                | ଜ    | Consolidated Medic       | ation List 🗸  | Program     | s 🗸 Workflow 🗸   | = | ×  |
|----------------|-----------------------|---------------------------------|----------------------------------------|--------------------|---|-------------------|---------------------|----------------|------|--------------------------|---------------|-------------|------------------|---|----|
| Status<br>Open | Start Date 08/15/2022 | Assigned To<br>Strain, Christie | Primary Program<br>CM Tier 1 -Low Risk | Source<br>Elective |   | Acuity Level<br>0 | Member<br>Engage    | er Class<br>ed |      | Episode Class<br>Level 0 |               | R           | elated Episodes  | G | 3  |
| Problem (2)    |                       |                                 |                                        | 5                  | : | Programs          | (1)                 |                |      |                          |               |             | +                | × | ^  |
| Problem        |                       | Category                        |                                        | Date               |   | Primary           | Program Na          | ame            |      | Start Date               | End D         | ate         | Assigned User    |   |    |
| Diabetes Mar   | nagement              | Diabetes Managen                | nent                                   | 08/15/2022         |   | Υ                 | CM Tier 1 -L        | ow Risk        |      | 08/15/2022               |               |             | Strain, Christie |   |    |
| Transportatio  | n                     | Transportation                  |                                        | 08/15/2022         |   |                   |                     |                |      |                          |               |             |                  |   |    |
|                |                       |                                 |                                        |                    |   |                   |                     |                |      |                          |               |             |                  |   | t, |
|                |                       |                                 |                                        |                    |   |                   |                     |                |      |                          |               |             |                  |   |    |
|                |                       |                                 |                                        |                    |   |                   |                     |                |      |                          |               |             |                  |   |    |
| Diagnosis (0   | )                     |                                 |                                        | 5                  | : | Activities        | 3)                  |                |      |                          |               |             | +                | × |    |
| Start Date     |                       | Diagnosis                       | Code Type                              |                    |   |                   | Scheduled<br>Date   | Activi<br>Type | ty   | Activities               |               |             |                  |   |    |
|                |                       | No Records to Di                | splay                                  |                    |   | ¢                 | 08/19/2022<br>00:00 | Care F         | Plan | CM CM will hel           | p arrange tra | nsportation |                  |   |    |

• In CM episodes, key events or information related to the Member's care (e.g. Problems, Programs, Activities, etc.) will be displayed in the Widgets (panels).

#### Case Management Episodes (cont.)

- To view Assessments related to the episode, click the **Workflow** button in the upper right corner and select **Assessments** from the drop-down list.
- To view the Plan of Care for the member, click the **Workflow** button in the upper right corner and select **Plan** of **Care** from the drop-down list.

| Member                                    | Overview > CN         | 1(46718010) > Plan Of Ca        | are                                                     |                                                      |                      | ଦ                       | Consolidated Mee       | dication List 🗸 | Programs - W | 'orkflow 🚽 📃 🗙   |
|-------------------------------------------|-----------------------|---------------------------------|---------------------------------------------------------|------------------------------------------------------|----------------------|-------------------------|------------------------|-----------------|--------------|------------------|
| Status<br>Open                            | Start Date 03/14/2022 | Assigned To<br>Strain, Christie | Primary Program<br>CM Tier 3 -High Risk                 | Source<br>Elective                                   | Acuity Level<br>1    | Member Class<br>Engaged | s Episode<br>Level 1   | Class           | Related E    | pisodes          |
|                                           |                       |                                 | Preview                                                 |                                                      |                      | ✓ Active                | ළු Drafts 🗅            | Closed/Voided   | Episode Mer  | mber Filters 👻   |
|                                           |                       |                                 |                                                         |                                                      |                      |                         |                        |                 |              |                  |
| Problem                                   |                       |                                 | Goal                                                    |                                                      | Intervention:        | 5                       |                        |                 |              |                  |
| <ul> <li>Asthma</li> </ul>                | Management            |                                 | I will manage my Asthma                                 |                                                      | 🗌 I will have an J   | Asthma Action P         | lan                    |                 |              |                  |
|                                           |                       |                                 |                                                         |                                                      | CM Priority          | High                    | Start Date             | 03/01/2022      | Assignee     | Strain, Christie |
| Problem<br>CM Prior                       | Category<br>ity       | Asthma Management<br>High       | Goal Class<br>Level of Confidence                       | General<br>0                                         | Member<br>Priority   | High                    | Due Date 03/24/202     | 03/24/2022      | Status       | Open             |
| Start Dat                                 | Priority<br>e         | High<br>03/01/2022              | CM Priority<br>Member Priority                          | High<br>High                                         | Frequency            | Only Once               | Expected<br>Completion | 12/01/2022      |              |                  |
| Expected<br>Assignee<br>Status<br>Episode |                       | Strain, Christie<br>Open<br>CM  | Start Date<br>Expected Completion<br>Assignee<br>Status | 03/01/2022<br>12/01/2022<br>Strain, Christie<br>Open | Visible To<br>Portal |                         | ·                      |                 |              |                  |
|                                           |                       |                                 | Goal Type<br>Strengths / Parriers                       | Knowledge                                            |                      |                         |                        |                 |              |                  |
|                                           |                       |                                 | ourengular barriera                                     | (B),Caregiver/Family                                 | CM will asses        | s for progression       | n of members disea     | ise             |              |                  |
|                                           |                       |                                 |                                                         | Support (B)                                          | CM Priority          | High                    | Start Date             | 03/01/2022      | Assignee     | Strain, Christie |
|                                           |                       |                                 |                                                         |                                                      | Member<br>Priority   | High                    | Due Date               | 03/24/2022      | Status       | Open             |
|                                           |                       |                                 |                                                         |                                                      | Frequency            | Only Once               | Expected<br>Completion | 12/01/2022      |              |                  |
|                                           |                       |                                 |                                                         |                                                      | Visible To<br>Portal |                         |                        |                 |              |                  |

- The Plan of Care screen will display all active Care Plans for the member.
- Problems, Goals, and Interventions will be displayed left to right.
- In the Plan of Care, each identified Problem includes one or more Goals, and each Goal lists the planned Interventions that are required to attain that Goal.

To print a Plan of Care, follow the steps outlined below:

| Step | Action                                                                                                    |
|------|----------------------------------------------------------------------------------------------------|
| 1.   | Click the <b>Preview</b> button in the upper left corner of the Plan of Care screen.<br><b>Result:</b> The <b>Plan of Care Preview</b> screen will be displayed. |
| 2.   | Click the <b>Print Preview</b> button in the left corner of the screen.<br><b>Result:</b> The Plan of Care will be displayed in a separate pop-up window.        |
| 3.   | Click the <b>Print</b> icon in the upper right corner of the window.<br><b>Result:</b> The <b>Print</b> properties window will be displayed.                     |
| 4.   | Select the desired properties, then click the <b>Print</b> button.                                                                                               |

#### Appeal Episodes

- An Appeal Episode will exist if any services have been appealed.
- Click the gear icon next to the desired Appeal Episode in the **Member Overview screen** and select **View More Information** from the drop-down list, to display the **Episode Details** window.

| Episode Details |                                |                   |                | <b>e</b> × |
|-----------------|--------------------------------|-------------------|----------------|------------|
| Status          | Open                           | Appeal Level      | 1st Level      |            |
| Facility        |                                | Assigned User     | Westre, Kristi |            |
| Provider        | HARBOR POINT BEHAVIORAL HEALTH | Assigned Reviewer |                |            |
|                 | CENTER INC(Treating)           | Cert Number       | 92208001997    |            |
| Appellant Type  | Member                         | Auth Coverage     | AmeriHealth    |            |
| Appeal Category | Behavioral Health              |                   |                |            |
| Close           |                                |                   |                |            |

- Key elements displayed in the Episode Details window include the following:
  - Appellant Type
  - Appeal Category
  - Appeal Level (e.g., 1<sup>st</sup> Level, State Fair Hearing)
- Click the gear icon next to the Appeal Episode in the Member Overview screen and select Open from the drop-down list, to open and display the Episode if further information is necessary.

| ·           | Membe     | r Overview >            | Appeal(46718590)          |                            |                          |                               | 0                    |                            |                 |            |                                |                | Work             | dlow - 📃 🗙         |
|-------------|-----------|-------------------------|---------------------------|----------------------------|--------------------------|-------------------------------|----------------------|----------------------------|-----------------|------------|--------------------------------|----------------|------------------|--------------------|
| Sta<br>Op   | tus<br>en | Appellant<br>Par Provid | Type Appea<br>fer Inpatio | I Category<br>ent services | Appeal Leve<br>1st Level | I Assigned I<br>Strain, Ch    | O<br>User<br>hristie |                            | Assigned Review | ver        | Cert Number<br>92203003159     |                | Related Episo    | ndes 📝             |
|             | PR        | Committee Rev           | iew                       |                            |                          |                               |                      |                            |                 |            |                                |                | Im               | mediate Due Date : |
| •           | Episod    | e ID : 46718119         | Episode Type : IP         | Cert : 92203               | 002759                   |                               |                      | <ul> <li>Provid</li> </ul> | ers             |            |                                |                |                  | *                  |
| 1           | Stay Re   | quest                   |                           |                            |                          |                               |                      | Pro                        | vider Nan<br>D  | ie         | Location                       | Role           | Network          | Phone              |
|             |           | Stay ID                 | Request Priority          | Due Date                   | Initial Decision         | Reason for Initia             | ò                    |                            | Gra             | nt Medical | 123 Sample Road                | Treating       | Out of           | (614) 555-         |
|             |           | 65013075                | Standard 15CD             | 03/31/2022<br>11:07        | Denied                   | (PA) Not Medical<br>Necessary |                      |                            | Cen             | ter        | Columbus, OH -<br>04002<br>USA |                | Network          | 9000               |
|             | 4         |                         |                           |                            |                          | Þ                             |                      |                            |                 |            | Phone: (614) 555-<br>9000      |                |                  |                    |
| Page 1 of 1 |           |                         |                           |                            |                          |                               |                      |                            |                 |            |                                |                |                  |                    |
|             | No Servi  | ice Added               |                           |                            |                          |                               |                      | <ul> <li>Diagno</li> </ul> | osis            |            |                                |                |                  |                    |
|             |           |                         |                           |                            |                          |                               |                      | Actions                    | Primary Dx      | Code Typ   | e Diagnosis                    |                |                  |                    |
|             |           |                         |                           |                            |                          |                               | $\mathbf{\nabla}$    |                            | *               | ICD10      | J45.41Moder                    | ate persistent | asthma with (acu | te) exacerbation   |

- Appeal Service information will be displayed on the left-hand side of the episode screen with Stay Request and Service Request Lines listed separately.
- You can use the scroll bars to view additional details for each line (e.g. Appeal Decision), or you can expand the Stay/Service Request section to view additional information by clicking the <sup>▶</sup> icon in the middle of the screen. To restore it to the default setting, you can click the screen.
- The Appeal Assessment will provide detailed information about the Appeal. To view Assessments related to the episode, click the Workflow button in the upper right corner and select Assessments from the drop-down list.

# **Quick Reference Guide for Required Sentinel Events**

| If the member has                                       | Then the following Alert message will be displayed             | And additional detailed information can be found in the following sections of the Care Coordination Portal                                                                |  |  |  |  |
|---------------------------------------------------------|----------------------------------------------------------------|----------------------------------------------------------------------------------------------------|--|--|--|--|
| an Inpatient Admission                                  | OH CCP: Member was admitted                                    | IP or BH-IP Episode                                                                                                    |  |  |  |  |
| Inpatient Admission                                     |                                                                | (accessible via the Episode list on the left side of the Member Overview screen)                                                                                          |  |  |  |  |
| an Emergency Room                                       | OH CCP: ER DC                                                  | ER Activity                                                                                                    |  |  |  |  |
| VISIt                                                   |                                                                | (accessible via the <b>Activities</b> link option under<br>the <b>More</b> tab, which is located on the upper<br>right-hand side of the Member Overview scree             |  |  |  |  |
| Identified Gaps in Care                                 | OH CCP: Specific Care Gap will<br>be listed                    | Gaps in Care widget on the Member Overview screen                                                                                                    |  |  |  |  |
| a Residential Treatment                                 | OH CCP: Member was admitted                                    | BH-OP Episode                                                                                                    |  |  |  |  |
| Admission                                               | to Residential Treatment                                       | (accessible via the Episode list on the left side of the Member Overview screen)                                                                                          |  |  |  |  |
|                                                         |                                                                | <b>Note:</b> The " <i>Treatment Setting</i> " field will indicate <i>RTF</i> .                                                                                            |  |  |  |  |
| a Residential Treatment<br>Discharge                    | OH CCP: Member was<br>discharged from Residential<br>Treatment | <b>BH-OP Episode</b> with " <i>RTF</i> " Treatment Setting will have a " <i>Closed</i> " Status                                                                           |  |  |  |  |
| Mobile Response and<br>Stabilization Services<br>(MRSS) | OH CCP: Member has received MRSS                               | <b>BH-OP Episode</b> will contain MRSS Procedure Codes                                                                                                    |  |  |  |  |
| an Identified Critical                                  | OH CCP: Critical Incident                                      | "OH Critical Incident Report Tool" Assessment                                                                                                    |  |  |  |  |
| Inclaent                                                | Assessment completed for the<br>Member                         | (accessible via the <b>Assessment Summary</b> lin<br>option under the <b>More</b> tab, which is located on<br>the upper right-hand side of the Member<br>Overview screen) |  |  |  |  |

Guidelines for required member sentinel events are outlined below: